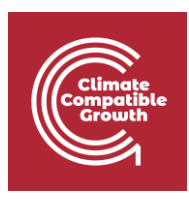

# Model for Analysis of Energy Demand (MAED)

Hands-on 4: Setting Up the Structure Part III

## Learning outcomes

By the end of this exercise, you will be able to:

- 1. Define the structure of the transport sector
- 2. Configure the end-use categories

## Activity 1: Transport Sector - Fuel Types Definition

Now, let us move on to define the structure of the **transportation sector**. We must first specify the fuels we want to model. To access the fuel types, click the **Fuel Types Definition** button in the Transport tab.

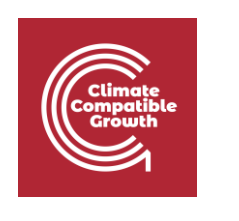

| MAED                                  |                                                                                       |                                     |                                       |   |                            |                         |                              |     |     |              | - 0      | ×  |
|---------------------------------------|---------------------------------------------------------------------------------------|-------------------------------------|---------------------------------------|---|----------------------------|-------------------------|------------------------------|-----|-----|--------------|----------|----|
| MAED Model for Analysis of Energy Den | nund                                                                                  |                                     |                                       |   |                            |                         |                              |     |     | MAED D 🗸     | About (  | ୭  |
| En Es Fr                              | Case description The data used in this demonstration case correspond to               | a hypothetical scenario for a hypot | hetical country.                      | Ť | ansport Pess<br>Million (1 | enger (pkm)<br>04] 🔵 Bi | lion [10"] O Trillion [10"2] |     |     |              |          |    |
| m Manage case studies                 | They are there only for illustration purposes and will need<br>the user of the model. | to be replaced by actual country a  | nd scenario specific data by          | T | ransport Freig             | ht (tkm)                | lion [102]                   |     |     |              |          |    |
| General information                   |                                                                                       |                                     |                                       |   |                            | 01 0                    |                              |     |     |              |          |    |
| Social economic data                  |                                                                                       |                                     |                                       | E | GWyr                       | O PJ                    | Tcal O Mtoe O GE             | ITU |     |              |          |    |
| → * Energy intensities ~              |                                                                                       |                                     |                                       |   |                            |                         |                              |     |     |              |          |    |
| - Industry                            |                                                                                       |                                     |                                       |   |                            |                         |                              |     |     |              |          |    |
| ··· Transport                         | Sectors & Clients                                                                     |                                     |                                       |   |                            |                         |                              |     |     |              |          |    |
| Household                             |                                                                                       |                                     |                                       | 1 |                            |                         |                              |     |     |              |          | -  |
| Services                              | Agriculture Construction Mining Manuf                                                 | acturing Energy Service             | Household Transport                   |   |                            |                         |                              |     |     |              |          | ν. |
| Calculate                             |                                                                                       |                                     |                                       |   |                            |                         |                              |     |     | FUEL TYPES D | FINITION | 1  |
| II Results                            | •                                                                                     | Freight                             | Passenger InterCity                   |   |                            | Public<br>Passenger     | Passenger Urban              |     | Car | Air plane    |          | ٦  |
|                                       | Local trucks diesel                                                                   | Diesel                              | ·                                     |   | *                          |                         |                              |     |     |              | ×        |    |
|                                       | Long dist trucks diese                                                                | Diesel                              | · · · · · · · · · · · · · · · · · · · |   | *                          |                         |                              | *   |     |              | ×        |    |
|                                       | Train diesel                                                                          | Diesel                              | • Diesel                              |   |                            |                         |                              |     |     | -            | ×        |    |
|                                       | Train electric                                                                        | electricity                         | v electricity                         |   |                            |                         |                              | *   |     |              | ×        |    |
|                                       | Train steam                                                                           | Steam Coal                          | Steam Coal                            |   |                            |                         |                              |     |     |              | ×        |    |
|                                       |                                                                                       |                                     | ottain oon                            |   |                            |                         |                              | -   |     | _            |          |    |
|                                       | Barge                                                                                 | Diesel                              |                                       |   | *                          |                         |                              | *   |     |              | ×        |    |
|                                       | Pipeline diesel                                                                       | Diesel                              | -                                     |   | ٣                          |                         | -                            | *   |     |              | ×        |    |
|                                       | Pipeline elect                                                                        | electricity                         |                                       |   | ٣                          |                         |                              | *   |     |              | ×        |    |
|                                       | Car gasoline                                                                          | _                                   | Gasoline                              |   | ٣                          |                         | Gasoline                     | *   |     |              | ×        | ^  |

You can add or delete fuels using the respective buttons from this menu. Each fuel specified needs to be associated with a fuel type using the drop-down menu. The MAED methodology groups fuel into three fuel types: **electricity, steam coal, and motor fuel**.

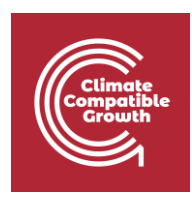

| WMED water under status       See description       Pull TVS       Pull TVS         in transport data in this description papers and ell test blar registed by data county and county and count                                                                   | 🗠 MAED                                |                                                                                       |                                       |                              |                               |                               |           |             |             |      | - • ×       |
|----------------------------------------------------------------------------------------------------|---------------------------------------|---------------------------------------------------------------------------------------|---------------------------------------|------------------------------|-------------------------------|-------------------------------|-----------|-------------|-------------|------|-------------|
| Image: Construction   Image: Construction                                                                                                    | MAED Model for Analysis of Energy Dem | and                                                                                   |                                       |                              |                               |                               |           |             |             | MAED | D 🗸 About 🕐 |
| Image: case stables       They are tended.       Image: case stables       Image: case stables <td>En Es Fr</td> <td>Case description The data used in this demonstration case correspond to</td> <td>a hypothetical scenario for a hypoth</td> <td>ietical country.</td> <td>Transport Pess Million [1</td> <td>enger (pkm)<br/>04] OBillion [</td> <td>FUEL TYPE</td> <td>S</td> <td></td> <td></td> <td>×</td>                                                                                                    | En Es Fr                              | Case description The data used in this demonstration case correspond to               | a hypothetical scenario for a hypoth  | ietical country.             | Transport Pess Million [1     | enger (pkm)<br>04] OBillion [ | FUEL TYPE | S           |             |      | ×           |
| Image: Second control of the second control of the second              | Manage case studies                   | They are there only for illustration purposes and will need<br>the user of the model. | I to be replaced by actual country ar | nd scenario specific data by | Transport Freig<br>Million [1 | pht (tkm)<br>0°] OBillion [   |           | Fuel Name   | Fuel Type   |      | •           |
| • Encry intensities       • • • • • • • • • • • • • • • • • • •                                                                                                    | General information                   |                                                                                       |                                       |                              | Energy unit                   |                               |           | electricity | Electricity | 1.   | $(\times)$  |
| <ul> <li>Industry menuals</li> <li>Industry menuals</li></ul>                                                                                                    | Social economic data                  |                                                                                       |                                       | 4                            | Gwyr                          |                               |           |             | Electricity | 4    | ت<br>ب      |
| Transport     Becker     Agriculture Construction Mining Manufacturing Energy Service Household Transport     4     Geolone     Motor Fuel     X       C Calculate     Agriculture Construction Mining Manufacturing Energy Service Household Transport     5     Jefried     Motor Fuel     X       I Rentix     Perget     Perget     PescegentetChy     Palole     Motor Fuel     X       I Rentix     Desel     -     -     -     6     UPO     Motor Fuel     X       I Rentix     Desel     -     -     -     -     6     UPO     Motor Fuel     X       I Rentix     Desel     -     -     -     -     -     6     UPO     Motor Fuel     X       I Rentix     Desel     -     -     -     -     -     6     UPO     Motor Fuel     X       I Cond tacka desel     Desel     -     -     -     -     -     6     Notor Fuel     X       I Tran idea     Desel     -     -     -     -     -     -     -     -       I ran idea     Desel     -     -     -     -     -     -     -     -       I ran idea     Desel     -     -     -     -     -                                                                                                    | → Energy intensities                  |                                                                                       |                                       |                              |                               |                               | 2         | Steam Coal  | Steam Coal  |      | Â           |
| Modelhold       Agriculture Construction Mining Manufacturing Energy Service       Household Tanappet       5       Jestice       Motor Fuel       X         In Results       Pregre       Pregre       Pregre       Pregre       Pregre       Motor Fuel       X         In Results       Index fuel       Desel       -       -       -       -       7       Ox0       Motor Fuel       X         Index fuel       Desel       -       -       -       -       -       -       -       -       -       -       -       -       -       -       -       -       -       -       -       -       -       -       -       -       -       -       -       -       -       -       -       -       -       -       -       -       -       -       -       -       -       -       -       -       -       -       -       -       -       -       -       -       -       -       -       -       -       -       -       -       -       -       -       -       -       -       -       -       -       -       -       -       -       -       -       -       -<                                                                                                    | Transport                             | Sectors & Clients                                                                     |                                       |                              |                               |                               | 3         | Diesel      | Motor Fuel  |      | ×           |
| Services       Apricative Construction Mining Manufacturing Energy Service Household Transport       5       Jetred       Motor Fuel       X         In Results       Pregre       Pregre       Pregre       Pregre       Pregre       Pregre       Image: Pregre       Pregre       Pregre       Pregre       Pregre       Image: Pregre       Image: Pregre       Image: Pregre       Pregre       Image: Pregre       Pregre       Image: Pregre       Pregre       Image: Pregre       Image: Pregre       Image: Pregre       Pregre       Image: Pregre       Image: Preg                                                                                                    | Household                             |                                                                                       |                                       |                              |                               |                               | 4         | Gasoline    | Motor Fuel  | ٠    | ×           |
| Calculate       Image: Program (1)       Program (1)       Program (1)<                                                                                                    | Services                              | Agriculture Construction Mining Manuf                                                 | acturing Energy Service               | Household Transport          |                               |                               | 5         | JetFuel     | Motor Fuel  | ٠    | ×           |
| Image: series of the series of the series              | Calculate                             |                                                                                       |                                       |                              |                               |                               | 6         | LPG         | Motor Fuel  |      | ×           |
| Image: Participant and all set of the set of the | II Results                            |                                                                                       | Freight                               | Passancer InterCity          |                               | Public<br>Passancer Pa        | 7         | CNG         | Motor Fuel  |      | ×           |
| Local functs diesel Diesel   Long dist trucks diese Diesel   Train diesei Diesel Diesel   Train steam Steam Coal   Barge Diesel   Ppeline diesei Diesel   Ppeline diesei Diesel   Car gasoline                                                                                                    | •                                     | -                                                                                     | riegit                                | r assenger interony          |                               | InterCity                     | 8         | Alcohol     | Motor Fuel  |      | ×           |
| Long dist trucks diese Diesel - + - + -   Train diesei Diesel Diesel +   Train steam Steam Coal + Steam Coal +   Barge Diesel   Ppeline diesei Diesel   Ppeline diesei Diesel   Obersel Diesel   Obersel Diesel   Obersel Diesel   Obersel Diesel   Obersel Diesel   Obersel Diesel   Obersel                                                                                                    |                                       | Local trucks diesel                                                                   | Diesel                                |                              | ٠                             | <u> </u>                      |           |             |             |      |             |
| Train dicesid       Deced       •       Deced       •       I       -         Train decritic       electricity       electricity       •       I       -         Train decritic       steam Coal       •       steam Coal       •       I       -         Barge       Deced       -       -       •       I       -         Pocline decel       Deced       -       •       •       -         Popeline elect       electricity       -       •       •       -         Car gasoline       -       •       •       •       •       •                                                                                                    |                                       | Long dist trucks diese                                                                | Diesel                                |                              | *                             | <u> </u>                      |           |             |             |      |             |
| Tran electrici       electricity       electricity <td></td> <td>Train diesel</td> <td>Diesel</td> <td>Diesel</td> <td>×</td> <td>-</td> <td></td> <td></td> <td></td> <td></td> <td></td>                                                                                                    |                                       | Train diesel                                                                          | Diesel                                | Diesel                       | ×                             | -                             |           |             |             |      |             |
| Train steam       Steam Coal       •       I       -         Barge       Diesel       -       •       I       -         Pipeline diesel       Diesel       -       •       I       -         Pipeline diesel       diechtsty       -       •       I       -         Car gasoline       -       •       Gassline       •       I       I                                                                                                    |                                       | Train electric                                                                        | electricity                           | electricity                  | •                             | <b>-</b>                      |           |             |             |      |             |
| Barge     Diesel     -     +     -       Pipeline diesel     Diesel     -     +     -       Pipeline diesel     electricity     -     -     -       Car gasoline     -     +     -     -                                                                                                    |                                       | Train steam                                                                           | Steam Coal                            | Steam Coal                   | *                             | <b>-</b>                      |           |             |             |      |             |
| Pipeline diesel     Diesel      -       Pipeline elect     electricity     -     -       Car gasoline     -     *     Gasoline     *                                                                                                    |                                       | Barge                                                                                 | Diesel                                |                              | <b>T</b>                      |                               |           |             |             |      |             |
| Ppeline elect     electricity     -     +     -       Car gasoline     -     +     Casoline     +     Casoline                                                                                                    |                                       | Pipeline diesel                                                                       | Diesel                                |                              | *                             | <u> </u>                      |           |             |             |      |             |
| Cargasoline - + Gasoline + Ga                                                                                                    |                                       | Pipeline elect                                                                        | electricity                           |                              | *                             | <b>—</b>                      |           |             |             |      |             |
|                                                                                                    |                                       | Car gasoline                                                                          |                                       | Gasoline                     | *                             | Ga                            |           |             |             |      | ^           |

Now change your list of Fuels to be the same as the one showed in the picture below. Then click **Save**.

| FUEL TY | PES         |             |          | > | $\times$ |
|---------|-------------|-------------|----------|---|----------|
|         |             |             |          |   |          |
| +       | Fuel Name   | Fuel Type   |          |   |          |
| 1       | electricity | Electricity | <b>v</b> | × |          |
| 2       | Steam Coal  | Steam Coal  | Ψ        | × |          |
| 3       | Diesel      | Motor Fuel  | Ŧ        | × |          |
| 4       | Gasoline    | Motor Fuel  | Ŧ        | × |          |
| 5       | JetFuel     | Motor Fuel  | Ŧ        | × |          |
| 8       | Alcohol     | Motor Fuel  | Ψ        | × |          |

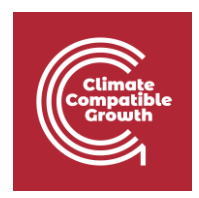

### Activity 2: Transport Modes

The next step is to define the transport modes. The transport modes can be accessed using the Transport tab in the Sectors & Clients block in the General Information page. Each transport mode can be associated with the three transport subsectors: **Freight, Passenger InterCity, and Passenger Urban.** 

With the buttons, add, or delete, the user creates or deletes transport modes. And with the check boxes the user decides in which subsector the transport mode defined belongs to.

For example, long-distance trucks belong to freight transport. Each transport mode can be associated with any of the subsectors but must be associated with at least one subsector. We can associate a transport mode with a subsector by selecting the fuel type used for that subsector for that transport mode; this is done using the drop-down menu.

If no fuel type is selected for a transport subsector, then that transport mode will not be modelled for that transport subsector.

| 🗠 MAED                            |                                 |                      |         |                     |    |                     |                 |     |          |             | - 0               |
|-----------------------------------|---------------------------------|----------------------|---------|---------------------|----|---------------------|-----------------|-----|----------|-------------|-------------------|
| MAED Model for Analysis of Energy | Demand                          |                      |         |                     |    |                     |                 |     |          | MAED D      | About ⑦           |
| En Es Fr                          |                                 |                      |         | <i>k</i>            |    |                     |                 |     |          |             |                   |
| ♠ Manage case studies             | Sectors & Clients               |                      |         |                     |    |                     |                 |     |          |             | 8                 |
| General information               |                                 |                      |         |                     |    |                     |                 |     |          |             |                   |
| Social economic data              | Agriculture Construction Mining | Manufacturing Energy | Service | Household Transport |    |                     |                 |     |          |             |                   |
| → Energy intensities ~            |                                 |                      |         |                     |    |                     |                 |     |          | FUEL TYPES  | DEFINITION        |
| - Industry                        | •                               | Freight              |         | Passenger InterCity |    | Public<br>Passenger | Passenger Urban |     | Car      | Air plane   |                   |
| Transport                         |                                 |                      | ~       | <b>)</b>            | ~  | InterCity           |                 | ~   |          |             |                   |
| Household                         | Local trucks diesel             | Diesel               | Ŀ       | /                   | (* |                     |                 | (`) |          |             | ×                 |
| Services                          | Long dist trucks diese          | Diesel               | *       |                     |    |                     | -               | *   |          |             | ×                 |
| Calculate                         | Train diesel                    | Diesel               | *       | Steam Coal          |    | ~                   | -               | *   |          |             | ×                 |
| III Results                       | Train electric                  | electricity          |         | Diesel              |    |                     |                 |     | _        |             | ×                 |
|                                   | Tala deser                      | 01                   |         | Gasoline            |    |                     |                 |     |          |             | ~                 |
|                                   | Train steam                     | Steam Coal           | *       | LPG                 |    | ~                   |                 | •   |          |             | ^                 |
|                                   | Barge                           | Diesel               | ٣       | CNG                 |    |                     |                 | *   |          |             | ×                 |
|                                   | Pipeline diesel                 | Diesel               | *       | Alcohol             |    |                     | -               | *   |          |             | ×                 |
|                                   | Pipeline elect                  | electricity          | *       | -                   | *  |                     | _               |     |          |             | ×                 |
|                                   | Car gasoline                    | _                    | *       | Gasoline            | *  |                     | Gasoline        | *   | ~        |             | ×                 |
|                                   | Car diesel                      |                      |         | Diesel              |    |                     | Diesel          |     | ~        |             | ×                 |
|                                   | Car alcohol                     |                      | *       | Alcohol             | ٣  |                     | Alcohol         | •   | <b>Z</b> |             | ×                 |
|                                   | Car LPG                         |                      | ٣       |                     | ٣  |                     | LPG             | *   | ~        |             | ×                 |
|                                   | Car elect                       |                      | *       |                     | *  |                     | electricity     | *   | ~        |             | ×                 |
|                                   |                                 |                      |         |                     |    |                     |                 |     |          | @2020, Vers | ion: 2.0.0.202011 |

Finally, we must tell the programme which transport modes are cars or airplanes. We must also tell the programme if the transport mode for intercity passengers is considered public.

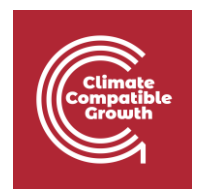

These can be done by using the checkboxes. There is no limit to the number of modes you want to use.

| MAED                                 |                                      |                          |                     |   |                     |                 |   |          |            | - 0        |
|--------------------------------------|--------------------------------------|--------------------------|---------------------|---|---------------------|-----------------|---|----------|------------|------------|
| MAED Model for Analysis of Energy De | mind                                 |                          |                     |   |                     |                 |   |          | MAED D     | V About (  |
| En Es Fr                             |                                      |                          |                     |   |                     |                 |   |          |            |            |
| Manage case studies                  | Sectors & Clients                    |                          |                     |   |                     |                 |   |          |            | •          |
| General information                  |                                      |                          |                     |   |                     |                 |   |          |            |            |
| Social economic data                 | Agriculture Construction Mining Manu | facturing Energy Service | Household Transport |   |                     |                 |   |          |            |            |
| Energy intensities ~                 |                                      |                          |                     |   |                     |                 |   |          | FUEL TYPES | DEFINITION |
| Industry                             | 0                                    | Freight                  | Passenger InterCity |   | Public<br>Passenger | Passenger Urban |   | Car      | Air plane  |            |
| Transport                            |                                      |                          |                     |   | InterCity           |                 |   |          |            |            |
| Household                            | Local trucks diesel                  | Diesel                   |                     | ٣ |                     |                 | ٣ |          |            | ×          |
| Services                             | Long dist trucks diese               | Diesel                   |                     | ٣ |                     |                 | * |          |            | ×          |
| Calculate                            | Train diesel                         | Diesel                   | Diesel              | * | ~                   |                 | * |          |            | ×          |
| Results                              | Train electric                       | electricity              | electricity         |   |                     |                 |   | _        | _          | ×          |
|                                      | Tala dasa                            | 0tern 0erl               |                     |   |                     |                 |   |          |            | ~          |
|                                      | Train steam                          | Steam Coal               | Steam Coal          | Ŧ | ~                   |                 | * |          |            | ^          |
|                                      | Barge                                | Diesel                   |                     | ٣ |                     |                 | * |          |            | ×          |
|                                      | Pipeline diesel                      | Diesel                   |                     | ٣ |                     | -               | * |          |            | ×          |
|                                      | Pipeline elect                       | electricity              | _                   | * |                     | -               | * |          |            | ×          |
|                                      | Car gasoline                         | - ,                      | Gasoline            | * |                     | Gasoline        | * | <b>~</b> |            | ×          |
|                                      | Car diesel                           |                          | Diesel              |   | _                   | Diesel          | , | ~        | _          | ×          |
|                                      | Car alcohol                          | - ,                      | Alcohol             | Ŧ | _                   | Alcohol         |   | ~        | _          | ×          |
|                                      | Car LPG                              |                          |                     | Ŧ |                     | LPG             | * |          |            | ×          |
|                                      | Car elect                            | - ,                      |                     | Ŧ |                     | electricity     | * |          |            | ×          |
|                                      |                                      |                          |                     |   |                     |                 |   |          |            |            |

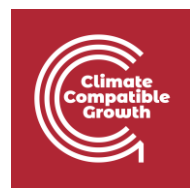

Now edit this list based on the picture below and make sure are the same. Then click Save.

| Agriculture Construction Mining Manufa | acturing Energy Service | Household Transport |   |                                  |                 |   |          |              |           |
|----------------------------------------|-------------------------|---------------------|---|----------------------------------|-----------------|---|----------|--------------|-----------|
|                                        |                         |                     |   |                                  |                 |   |          | FUEL TYPES D | EFINITION |
| •                                      | Freight                 | Passenger InterCity |   | Public<br>Passenger<br>InterCity | Passenger Urban |   | Car      | Air plane    |           |
| Local trucks diesel                    | Diesel v                |                     | Ŧ |                                  |                 | ٣ |          |              | ×         |
| Long dist trucks diese                 | Diesel •                |                     | * |                                  |                 | ٣ |          |              | ×         |
| Train diesel                           | Diesel v                | Diesel              | Ŧ |                                  |                 | ٣ |          |              | ×         |
| Train electric                         | electricity v           | electricity         | * |                                  |                 | ٣ |          |              | ×         |
| Barge                                  | Diesel v                |                     | Ŧ |                                  |                 | ٣ |          |              | ×         |
| Pipeline diesel                        | Diesel •                | -                   | Ŧ |                                  |                 | • |          |              | ×         |
| Pipeline elect                         | electricity v           |                     | Ŧ |                                  |                 | ٣ |          |              | ×         |
| Car gasoline                           | - •                     | Gasoline            | Ŧ |                                  | Gasoline        | • | <b>~</b> |              | ×         |
| Car diesel                             | - *                     | Diesel              | Ŧ |                                  | Diesel          | ٣ | <b>~</b> |              | ×         |
| Car elect                              | - •                     | -                   | Ŧ |                                  | electricity     | • | <b>~</b> |              | ×         |
| Bus large diesel                       | - *                     | Diesel              | Ŧ |                                  | Diesel          | ٣ |          |              | ×         |
| Bus small diesel                       | - •                     | Diesel              | Ŧ |                                  |                 | • |          |              | ×         |
| Metro electric                         | - •                     |                     | Ŧ |                                  | electricity     | ٣ |          |              | ×         |
| Tramway electric                       | - •                     | _                   | * |                                  | electricity     | ٣ |          |              | ×         |
| Trolleybus electric                    | v                       |                     | Ŧ |                                  | electricity     | ٣ |          |              | ×         |
| Air Plane                              | - •                     | JetFuel             | ٣ | <b>V</b>                         |                 | * |          | <b>Z</b>     | ×         |

### Activity 3: End-Use Categories

The final step in defining the structure of the model is the configuration of end-use categories. We must remember that, in MAED, there are 3 end-use categories: **motive power, thermal uses, and specific uses of electricity**. In the previous version of MAED the user was forced to fill in data tables for the three categories, in each sector or subsector defined. However, some end-use categories may not exist or may not be significant in some subsectors. Furthermore, even if that end-use exists, the data for that end-use may not be available for some subsectors. In the new version, we can define which categories of end-uses are present in each subsector. This is done by using check boxes. Let us focus, for instance, on the farming subsector of the agriculture sector. Note that all end-uses have been chosen in the sector definition block.

| Climate<br>Compatible<br>Crowth |
|---------------------------------|
|---------------------------------|

| General information Name of the case study Demo MAEDD 1                                                                                           |                                                                                                    |                                                                                                    |                                                                                                    |                                                                                                    |
|----------------------------------------------------------------------------------------------------|----------------------------------------------------------------------------------------------------|----------------------------------------------------------------------------------------------------|----------------------------------------------------------------------------------------------------|----------------------------------------------------------------------------------------------------|
| Definitions (name, years, description)                                                                                                    |                                                                                                    | Units                                                                                                    |                                                                                                    |                                                                                                    |
| Name of the pase study                                                                                                    | -                                                                                                    | Douvlation                                                                                                    |                                                                                                    | _                                                                                                    |
| Demo MAEDD 1                                                                                                    |                                                                                                    | Thousand I Million                                                                                                    |                                                                                                    |                                                                                                    |
| Years<br>2010,2015,2020,2025,2030,2035,2040,2045,2050                                                                                             | -                                                                                                    | ODP         O         Billion [10*]         O         Trillion [10*]         US Dollar                                                                                                    |                                                                                                    | Ŧ                                                                                                    |
| Case description<br>The data used in this demonstration case correspond to a broothetical scenario for a broothetical country                     | -                                                                                                    | Transport Pessenger (pkm)<br>Million [10"]<br>Million [10"]<br>Trillion [10"]                                                                                                    |                                                                                                    |                                                                                                    |
| They are there only for illustration purposes and will need to be replaced by actual country and scenario specific data by the uses of the model. |                                                                                                    | Transport Freight (1km)                                                                                                    |                                                                                                    |                                                                                                    |
| the user of the model.                                                                                                    |                                                                                                    | Million [10 <sup>4</sup> ] Billion [10 <sup>4</sup> ] Trillion [10 <sup>14</sup> ]                                                                                                    |                                                                                                    |                                                                                                    |
|                                                                                                    |                                                                                                    | Energy unit                                                                                                    |                                                                                                    |                                                                                                    |
|                                                                                                    |                                                                                                    | G GWyi C PO C Icai C Milde C GBID                                                                                                    |                                                                                                    |                                                                                                    |
|                                                                                                    |                                                                                                    |                                                                                                    |                                                                                                    |                                                                                                    |
| Sectors & Clients                                                                                                    |                                                                                                    |                                                                                                    | 1                                                                                                    | a                                                                                                    |
| Agriculture Construction Mining Manufacturing Energy Service Household Transp                                                                     | ort                                                                                                    | Specific Motive<br>Electricity Thermal use Power<br>use                                                                                                    |                                                                                                    |                                                                                                    |
|                                                                                                    | Reference of the case study Demo MAEDD 1         Definitions (name, years, description)         Name of the case study         Demo MAEDD 1         Years         2010_2015_2020_2020_2030_2030_2040_2045_2050         Case description         The data used in this demonstration case correspond to a hypothetical scenario for a hypothetical country.         The data used in this demonstration purposes and will need to be replaced by actual country and scenario specific data by the user of the model.         Sectors & Clients         Agriculture       Construction       Mining       Manufacturing       Energy       Service       Household       Transport         Farming | Cherren attudy: Demo MAEDD 1         Definitions (name, years, description)         Name of the case study:         Demo MAEDD 1         Year         2010_2015_2020_2025_2040_2045_2050         Case description         The data used in this demonstration case correspond to a hypothetical scenario for a hypothetical country.         The data used in this demonstration case correspond to a hypothetical scenario for a hypothetical country.         The data used in this demonstration proposes and will need to be replaced by actual country and scenario specific data by the user of the model.         Sectors & Clients         Agriculture       Construction         Mining       Manufacturing       Energy       Household       Transport         Image:       Farming       Image:       Image:       Image | Definitions (name, years, description)     Image: Sector & Clients     Sectors & Clients     Agriculture     Construction     Maning   Maning  < | Celeficial mutation     Main     Image: decises study     Image: decises study |

We should now be able to enter energy usage data for each of the three end-use categories. Let us confirm this by looking at the usage tables of the three end-use categories. Let us first look at the energy intensities of motive power.

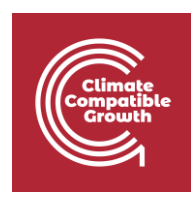

| 1       Mange case studies       Fibre in the specific Electricity       Einer in the specific Electricity       Einer in the specific Electricity       Eine                                                                                                    | Effort       Especific Electricity       Est-mail       Penetration of Energy Forms in       Efficiencies in       Temperature level in       Penetration of Energy Forms in       Efficiencies in         Correct Intendities of Molive Power (final energy per unit of use added)       Image: Correct intendities in the intendities in the intenditintenditinte intendities in the intendities in the int                                                                                                   | En Es Fr             | Energy intensities<br>Name of the case study Demo MAEDD 1 |                   |                   |                |         |         |      |                               |      |                   |                                    |                           |              |   |
|----------------------------------------------------------------------------------------------------|----------------------------------------------------------------------------------------------------|----------------------|-----------------------------------------------------------|-------------------|-------------------|----------------|---------|---------|------|-------------------------------|------|-------------------|------------------------------------|---------------------------|--------------|---|
| Beneral Information     Beneral Information     Beneral Informatio     Beneral Information     Beneral Information     Be                                                                                                    | Example       Example       Example       Energy intensitie       Energy intensitie       Energy intensitie       Manufacturing       Manufacturing       Manufacturing       Manufacturing         Image: State State S                                                                                                    | Manage case studies  |                                                           |                   |                   |                |         | -       | -    |                               |      |                   |                                    |                           |              |   |
| Social economic data       Inergy intensities of Motive Power (final energy per unit of value added)       Intensities of Motive Power (final energy per unit of value added)       Intensities of Motive Power (final energy per unit of value added)       Intensities of Motive Power (final energy per unit of value added)       Intensities of Motive Power (final energy per unit of value added)       Intensities of Motive Power (final energy per unit of value added)       Intensities of Motive Power (final energy per unit of value added)       Intensities of Motive Power (final energy per unit of value added)       Intensities of Motive Power (final energy per unit of value added)       Intensities of Motive Power (final energy per unit of value added)       Intensities of Motive Power (final energy per unit of value added)       Intensities of Motive Power (final energy per unit of value added)       Intensities of Motive Power (final energy per unit of value added)       Intensities of Value added)       Intensities of Motive Power (final energy per unit of value added)       Intensities of Value added)       Intensities of Value added)       Intensit       Intensities of Value added                                                                                                    | Encry intensities of Motive Power (final energy per unit of value added)       I       I                                                                                                    | General information  | Power use                                                 | El-Thermal<br>use | Penetratio<br>ACM | n of Energy Fo | orms in | ACM     | Manu | erature level i<br>Ifacturing | n    | Penetra<br>Manufa | tion of Energy Forms in<br>cturing | Efficiencie:<br>Manufactu | s in<br>ring |   |
| Encry intensities         Industry         Industry <thindustry< th=""> <thindustry< th=""> <thindustry< th=""></thindustry<></thindustry<></thindustry<>                                                                                                    | Interminentiation interfect of interfect of interfec | Social economic data | Energy intensities of Motive Power (fi                    | nal energy per un | it of value a     | dded)          |         |         |      |                               |      |                   |                                    |                           |              | 1 |
| Industry     Imm     Unit     2010     2015     2020     2025     2030     2035     2040     2045     2050     Chart       Agriculture     Imming     KWh/USS     1.4000     1.3000     1.2000     1.2000     Imming     Imming <th>Item         Unit         2010         2010         2020         2022         2030         2030         2040         2045         2050         Chart           Agriculture         Item         Item</th> <th>Energy intensities ~</th> <th>Linergy intensities of motive Power (in</th> <th>nar energy per un</th> <th>in or value a</th> <th>uueu)</th> <th></th> <th></th> <th></th> <th></th> <th></th> <th></th> <th></th> <th>1</th> <th></th> <th>3</th>                                                                                                    | Item         Unit         2010         2010         2020         2022         2030         2030         2040         2045         2050         Chart           Agriculture         Item         Item                                                                                                    | Energy intensities ~ | Linergy intensities of motive Power (in                   | nar energy per un | in or value a     | uueu)          |         |         |      |                               |      |                   |                                    | 1                         |              | 3 |
| Agriculture         Agriculture                                                                                                    | Agricultar         Agricultar         Agricul                                                                                                    | Industry             | Item                                                      | Unit              | 2010              | 2015           | 2020    | 2025    | 2030 | 2035                          | 2040 | 2045              | 2050 Chart                         |                           |              |   |
| Manigori         Faming         KWn/USS         1,3000         1,2000         1,2000         1,2000         I         I                                                                                                    | Farming       LWh/VSS       1.40000       1.20000       1.20000       I       I                                                                                                    | Toossand             | Agriculture                                               |                   |                   |                |         |         |      |                               |      |                   |                                    |                           |              |   |
| Mousehold         Construction         Construction         Constructintent in ththin the interval in the intent interval in the interva                                                                                                    | Construction         Construction         Construction<                                                                                                    | Transport            | Farming                                                   | kWh/US\$          | 1.40000           | 1.30000        | 1.25000 | 1.20000 |      |                               |      |                   |                                    |                           |              |   |
| Services         Mining         0.1000         0.1000         0.3000         0.3000         0.3000         0.3000         0.3000         0.3000         0.3000         0.3000         0.3000         0.3000         0.3000         0.3000         0.3000         0.3000         0.3000         0.3000         0.3000         0.3000         0.3000         0.3000         0.3000         0.3000         0.3000         0.3000         0.3000         0.3000         0.3000         0.3000         0.3000         0.3000         0.3000         0.3000         0.3000         0.3000         0.3000         0.3000         0.3000         0.3000         0.3000         0.3000         0.3000         0.3000         0.3000         0.3000         0.3000         0.3000         0.3000         0.3000         0.3000         0.3000         0.3000         0.3000         0.3000         0.3000         0.3000         0.3000         0.3000         0.3000         0.3000         0.3000         0.3000         0.3000         0.3000         0.3000         0.3000         0.3000         0.3000         0.3000         0.3000         0.3000         0.3000         0.3000         0.3000         0.3000         0.3000         0.3000         0.3000         0.3000         0.3000         0.3000         0.300                                                                                                    | Buildings     0.1000     0.1000     0.1000     0.1000     0.1000       Mining     Image: Constraint of the second of the second of th                                                               | Household            | Construction                                              | 1                 |                   |                |         |         |      |                               |      |                   |                                    |                           |              |   |
| Calculate         Mining         Mining         Mini                                                                                                    | Mining         Line         Line <thline< th="">         Line         Line         <t< td=""><td>Services</td><td>Buildings</td><td>kWn/USS</td><td>0.10000</td><td>0.10000</td><td>0.10000</td><td>0.10000</td><td></td><td></td><td></td><td></td><td></td><td></td><td></td><td></td></t<></thline<>                                                                                                    | Services             | Buildings                                                 | kWn/USS           | 0.10000           | 0.10000        | 0.10000 | 0.10000 |      |                               |      |                   |                                    |                           |              |   |
| Canaditative         Non-metal ores         KWh/USS         0.3000         0.3000         0.3000         0.3000         0.3000         0.3000         0.3000         0.3000         0.3000         0.3000         0.3000         0.3000         0.3000         0.3000         0.3000         0.3000         0.3000         0.3000         0.3000         0.3000         0.3000         0.3000         0.3000         0.3000         0.3000         0.3000         0.3000         0.3000         0.3000         0.3000         0.3000         0.3000         0.3000         0.3000         0.3000         0.3000         0.3000         0.3000         0.3000         0.3000         0.3000         0.3000         0.3000         0.3000         0.3000         0.3000         0.3000         0.3000         0.3000         0.3000         0.3000         0.3000         0.3000         0.3000         0.3000         0.3000         0.3000         0.3000         0.3000         0.3000         0.3000         0.3000         0.3000         0.3000         0.3000         0.3000         0.3000         0.3000         0.3000         0.3000         0.3000         0.3000         0.3000         0.3000         0.3000         0.3000         0.3000         0.3000         0.3000         0.3000         0.3000                                                                                                    | Intell offs         Intell offs                                                                                                    | Calculate            | Mining                                                    | Lun and           | 0.00000           | 0.00000        | 0.00000 | 0.00000 |      |                               |      |                   |                                    |                           |              |   |
| Results         Writerisal cress         KWriterisal cress         0.2000         0.2000         0.2000         0.2000         0.2000         0.2000         0.2000         0.2000         0.2000         0.2000         0.2000         0.2000         0.2000         0.2000         0.2000         0.2000         0.2000         0.2000         0.2000         0.2000         0.2000         0.2000         0.2000         0.2000         0.2000         0.2000         0.2000         0.2000         0.2000         0.2000         0.2000         0.2000         0.2000         0.2000         0.2000         0.2000         0.2000         0.2000         0.2000         0.2000         0.2000         0.2000         0.2000         0.2000         0.2000         0.2000         0.2000         0.2000         0.2000         0.2000         0.2000         0.2000         0.2000         0.2000         0.2000         0.2000         0.2000         0.2000         0.2000         0.2000         0.2000         0.2000         0.2000         0.2000         0.2000         0.2000         0.2000         0.2000         0.2000         0.2000         0.2000         0.2000         0.2000         0.2000         0.2000         0.2000         0.2000         0.2000         0.2000         0.2000         0.2000 <td>Northermal design         Number Solution         0.2000         0.2000         0.2000         0.2000         0.2000         0.2000         0.2000         0.2000         0.2000         0.2000         0.2000         0.2000         0.2000         0.2000         0.2000         0.2000         0.2000         0.2000         0.2000         0.2000         0.2000         0.2000         0.2000         0.2000         0.2000         0.2000         0.2000         0.2000         0.2000         0.2000         0.2000         0.2000         0.2000         0.2000         0.2000         0.2000         0.2000         0.2000         0.2000         0.2000         0.2000         0.2000         0.2000         0.2000         0.2000         0.2000         0.2000         0.2000         0.2000         0.2000         0.2000         0.2000         0.2000         0.2000         0.2000         0.2000         0.2000         0.2000         0.2000         0.2000         0.2000         0.2000         0.2000         0.2000         0.2000         0.2000         0.2000         0.2000         0.2000         0.2000         0.2000         0.2000         0.2000         0.2000         0.2000         0.2000         0.2000         0.2000         0.2000         0.2000         0.2000         0.2000</td> <td>Calculate</td> <td>Metal ores</td> <td>kwn/USS</td> <td>0.30000</td> <td>0.30000</td> <td>0.30000</td> <td>0.30000</td> <td></td> <td></td> <td></td> <td></td> <td>0</td> <td></td> <td></td> <td></td> | Northermal design         Number Solution         0.2000         0.2000         0.2000         0.2000         0.2000         0.2000         0.2000         0.2000         0.2000         0.2000         0.2000         0.2000         0.2000         0.2000         0.2000         0.2000         0.2000         0.2000         0.2000         0.2000         0.2000         0.2000         0.2000         0.2000         0.2000         0.2000         0.2000         0.2000         0.2000         0.2000         0.2000         0.2000         0.2000         0.2000         0.2000         0.2000         0.2000         0.2000         0.2000         0.2000         0.2000         0.2000         0.2000         0.2000         0.2000         0.2000         0.2000         0.2000         0.2000         0.2000         0.2000         0.2000         0.2000         0.2000         0.2000         0.2000         0.2000         0.2000         0.2000         0.2000         0.2000         0.2000         0.2000         0.2000         0.2000         0.2000         0.2000         0.2000         0.2000         0.2000         0.2000         0.2000         0.2000         0.2000         0.2000         0.2000         0.2000         0.2000         0.2000         0.2000         0.2000         0.2000                                                                                                    | Calculate            | Metal ores                                                | kwn/USS           | 0.30000           | 0.30000        | 0.30000 | 0.30000 |      |                               |      |                   | 0                                  |                           |              |   |
| ee Besic materials kWh/USS 0.15000 0.150000000000                                                                                                    | Manuacularity     KWh/USS     0.15000     0.15000     0.15000       Baic materials     KWh/USS     0.15000     0.15000     0.15000                                                                                                    | Results              | Mon-metal ores                                            | KWN/USS           | 0.20000           | 0.20000        | 0.20000 | 0.20000 |      |                               |      |                   |                                    |                           |              |   |
| Data notes         N MIN COS         0.13000         0.13000         0.13000         0.13000         0.13000         0.13000         0.13000         0.13000         0.13000         0.13000         0.13000         0.13000         0.13000         0.13000         0.13000         0.13000         0.13000         0.13000         0.13000         0.13000         0.13000         0.13000         0.13000         0.13000         0.13000         0.13000         0.13000         0.13000         0.13000         0.13000         0.13000         0.13000         0.13000         0.13000         0.13000         0.13000         0.13000         0.13000         0.13000         0.13000         0.13000         0.13000         0.13000         0.13000         0.13000         0.13000         0.13000         0.13000         0.13000         0.13000         0.13000         0.13000         0.13000         0.13000         0.13000         0.13000         0.13000         0.13000         0.13000         0.13000         0.13000         0.13000         0.13000         0.13000         0.13000         0.13000         0.13000         0.13000         0.13000         0.13000         0.13000         0.13000         0.13000         0.13000         0.13000         0.13000         0.13000         0.13000         0.13000                                                                                                    | Data notes                                                                                                    | 0                    | Rasio materiale                                           | LW/5/1100         | 0.15000           | 0.16000        | 0.15000 | 0.15000 |      |                               |      |                   |                                    |                           |              |   |
|                                                                                                    |                                                                                                    |                      | Data notes                                                |                   |                   |                |         |         |      |                               |      |                   |                                    |                           |              |   |
|                                                                                                    |                                                                                                    |                      |                                                           |                   |                   |                |         |         |      |                               |      |                   |                                    |                           |              |   |
|                                                                                                    |                                                                                                    |                      |                                                           |                   |                   |                |         |         |      |                               |      |                   |                                    |                           |              |   |

Let us now look at energy intensities of specific electricity use.

|                      | Energy intensities                      |                     |               |                |          |                 |      |                |      |          |                       |                 |
|----------------------|-----------------------------------------|---------------------|---------------|----------------|----------|-----------------|------|----------------|------|----------|-----------------------|-----------------|
| En Es Fr             | Name of the case study Demo MAEDD 1     |                     |               |                |          |                 |      |                |      |          |                       |                 |
| Manage case studies  | El-Motive                               | El-Thermal          | Penetratio    | n of Energy Fr | orms in  | Efficiencies in | Tem  | perature level | in   | Penetrat | on of Energy Forms in | Efficiencies in |
| General information  | Power use                               | use                 | ACM           |                |          | ACM             | Man  | ufacturing     |      | Manufac  | turing                | Manufacturing   |
| Social economic data | Energy intensities of Specific Electric | ity use (final ener | gy per unit o | of value add   | ed)      |                 |      |                |      |          |                       |                 |
| Energy intensities   | Itam                                    | Unit                | 2010          | 2015           | 2020     | 2025            | 2020 | 2025           | 2040 | 2045     | 2050 Chart            |                 |
| Industry             | Agriculture                             | onit                | 2010          | 2013           | 2020     | 2023            | 2030 | 2033           | 2040 | 2043     | 2030 Chart            |                 |
| Transport            | Farming                                 | kWh/US\$            | 0.14500       | 0.15000        | 0.15500  | 0.16000         |      |                |      |          |                       |                 |
| Household            | Construction                            |                     |               |                |          |                 |      |                |      |          |                       |                 |
| Sanicae              | Buildings                               | kWh/US\$            | 0.02000       | 0.02000        | 0.02000  | 0.02000         |      |                |      |          |                       |                 |
| 00111060             | Mining                                  |                     |               |                |          |                 |      |                |      |          | =                     |                 |
| Calculate            | Metal ores                              | kWh/US\$            | 0.10000       | 0.10000        | 0.10000  | 0.10000         |      |                |      |          |                       |                 |
| Results              | Non-metal ores                          | kWh/US\$            | 0.10000       | 0.10000        | 0.10000  | 0.10000         |      |                |      |          |                       |                 |
| 0                    | Manufacturing                           | 1.005-0.000         | 1.00400       | 1.00400        | 1.00.400 | 1.00400         |      |                |      |          |                       |                 |
|                      | Dasic materials                         | KNII/035            | 1.30400       | 1.36400        | 1.36400  | 1.38400         |      |                |      |          |                       |                 |
|                      | Data notes                              |                     |               |                |          |                 |      |                |      |          |                       |                 |
|                      |                                         |                     |               |                |          |                 |      |                |      |          |                       |                 |
|                      |                                         |                     |               |                |          |                 |      |                |      |          |                       |                 |
|                      |                                         |                     |               |                |          |                 |      |                |      |          |                       |                 |
|                      |                                         |                     |               |                |          |                 |      |                |      |          |                       |                 |
|                      |                                         |                     |               |                |          |                 |      |                |      |          |                       |                 |
|                      |                                         |                     |               |                |          |                 |      |                |      |          |                       |                 |
|                      |                                         |                     |               |                |          |                 |      |                |      |          |                       |                 |
|                      |                                         |                     |               |                |          |                 |      |                |      |          |                       |                 |
|                      |                                         |                     |               |                |          |                 |      |                |      |          |                       |                 |
|                      |                                         |                     |               |                |          |                 |      |                |      |          |                       |                 |

Let us finally look at energy intensities of thermal use.

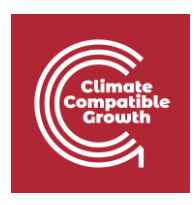

| Manage case studies     General Information     Social economic data     Fergy Intensities     Industry     Transport     Household     Social     Social     Social     Construct     Social     Social | El-Specific Electricity<br>use<br>ities of Thermal uses (usef  | El-Thermal<br>use<br>ful energy per u<br>Unit | Penetration<br>ACM<br>unit of value<br>2010 | n of Energy Fo<br>added)<br>2015 | orms in | Efficiencies in<br>ACM | Tem;<br>Mani | perature level i<br>ufacturing | <u>,</u> | Penetrat<br>Manufac | ion of Energy Forms in<br>cturing | Efficiencies in<br>Manufacturing |
|----------------------------------------------------------------------------------------------------|----------------------------------------------------------------|-----------------------------------------------|---------------------------------------------|----------------------------------|---------|------------------------|--------------|--------------------------------|----------|---------------------|-----------------------------------|----------------------------------|
| General Information     General Information     Social economic data     Forery Intensities     Industry     Transport     Household     Sorridos                                                                                                    | El-Specific Electricity<br>use<br>itites of Thermal uses (usef | El-Thermal<br>use<br>ful energy per u<br>Unit | Penetration<br>ACM<br>unit of value<br>2010 | added)                           | yms in  | Efficiencies in<br>ACM | Tem;<br>Mani | perature level i<br>ufacturing |          | Penetrat<br>Manufac | lon of Energy Forms In<br>sturing | Efficiencies in<br>Manufacturing |
| 3 Social economic data<br>4 Energy intensities<br>5 Industry<br>1 Industry<br>1 Transport<br>Household<br>Services<br>1 Buildings                                                                                                    | ities of Thermal uses (usef<br>re                              | ful energy per u<br>Unit                      | unit of value                               | added)<br>2015                   | 2000    |                        |              |                                |          |                     |                                   |                                  |
| theregy intensities     Idem     Agricultu     Transport     Household     Services                                                                                                    | re<br>2                                                        | Unit                                          | 2010                                        | 2015                             |         |                        |              |                                |          |                     |                                   |                                  |
| Industry Item<br>Transport Farming<br>Household Construct<br>Services Buildings                                                                                                    | re<br>2                                                        | Unit                                          | 2010                                        | 2015                             |         |                        |              |                                |          |                     |                                   |                                  |
| Transport Farming<br>Household Construct<br>Services Buildings                                                                                                    | <b>7</b>                                                       |                                               |                                             |                                  | 2020    | 2025                   | 2030         | 2035                           | 2040     | 2045                | 2050 Chart                        |                                  |
| Household Construct<br>Services Buildings                                                                                                    | 7                                                              |                                               |                                             |                                  |         |                        |              |                                |          |                     |                                   |                                  |
| Household Construct<br>Services Buildings                                                                                                    |                                                                | kWh/US\$                                      | 0.05800                                     | 0.05700                          | 0.05600 | 0.05500                |              |                                |          |                     |                                   |                                  |
| Services                                                                                                    | tion                                                           | Luis area                                     | 0.10000                                     | 0.10000                          | 0.10000 | 0.10000                |              |                                |          |                     |                                   |                                  |
| Mining                                                                                                    |                                                                | KWN/USS                                       | 0.10000                                     | 0.10000                          | 0.10000 | 0.10000                |              |                                |          |                     |                                   |                                  |
| Calculate Metal ore                                                                                                    |                                                                | kwb/tiss                                      | 0.09000                                     | 0.09000                          | 0.09000 | 0.09000                |              |                                |          |                     |                                   |                                  |
| - Non-mete                                                                                                    | l ores                                                         | kWh/USS                                       | 0.07000                                     | 0.07000                          | 0.07000 | 0.07000                |              |                                |          |                     |                                   |                                  |
| Results Manufact                                                                                                    | turing                                                         |                                               |                                             |                                  |         |                        |              |                                |          |                     | E                                 |                                  |
| e> Basic ma                                                                                                    | terials                                                        | kWh/US\$                                      | 3.60000                                     | 3.40000                          | 3.20000 | 3.00000                |              |                                |          |                     |                                   |                                  |
| Data notes                                                                                                    |                                                                |                                               |                                             |                                  |         |                        |              |                                |          |                     |                                   |                                  |

Let us consider the scenario where the specific uses of electricity and thermal uses are not present in the farming subsector. To model this, we uncheck the Specific Electricity Use and Thermal Use boxes and click save.

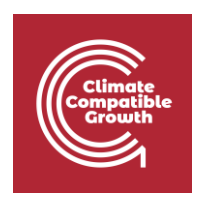

| MAED                                                     | g formand                                                                                                    |                                                                                                    | × D - X                    |
|----------------------------------------------------------|----------------------------------------------------------------------------------------------------|----------------------------------------------------------------------------------------------------|----------------------------|
| En Es Fr                                                 | General information Name of the case study Demo MAEDD 1                                                                                              |                                                                                                    |                            |
| Manage case studies                                      | Definitions (name, years, description)                                                                                                    | Units                                                                                                    | 8                          |
| General information                                      | Name of the case study                                                                                                    | Population                                                                                                    |                            |
| Social economic data                                     | Demo MAEDD 1                                                                                                    | O Thousand O Million                                                                                                    |                            |
| <ul> <li>Energy intensities</li> <li>Industry</li> </ul> | Years 2010,2015,2020,2025,2030,2035,2040,2045,2050                                                                                                   | ODP         Image: State State Sta | v                          |
| Transport                                                | Case description<br>The data used in this demonstration case correspond to a hypothetical scenario for a hypothetical country.                       | Transport Pessenger (pkm) Million [10"] Billion [10"] Trillion [10"]                                                                                                    |                            |
| - Household<br>- Services                                | They are there only for illustration purposes and will need to be replaced by actual country and scenario specific data by<br>the user of the model. | Transport Freight (tkm) Million [109] Billion [109] Trillion [1019]                                                                                                    |                            |
| Calculate                                                |                                                                                                    | Energy unit                                                                                                    |                            |
| III Results                                              | <u>#</u>                                                                                                    |                                                                                                    |                            |
| ↔                                                        |                                                                                                    |                                                                                                    |                            |
|                                                          | Sectors & Clients                                                                                                    |                                                                                                    | 8                          |
|                                                          | Agriculture Construction Mining Manufacturing Energy Service Household Transport                                                                     |                                                                                                    |                            |
|                                                          | •                                                                                                    | Specific Mot<br>Electricity Thermal use Pow<br>use                                                                                                    | lve<br>/er                 |
|                                                          | Farming                                                                                                    |                                                                                                    | <b>v</b>                   |
|                                                          |                                                                                                    |                                                                                                    |                            |
|                                                          |                                                                                                    |                                                                                                    |                            |
|                                                          |                                                                                                    |                                                                                                    | @2020. Version: 2.0.0.2020 |

Let us now look at the three energy usage tables again. Farming is still present in the energy intensity of motive power. However, it is no longer present in the energy intensities of specific electricity use and the energy intensities of thermal use.

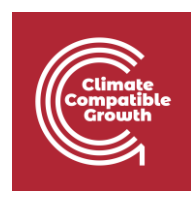

| En Es Pr                               | Energy intensities Name of the case study Demo MAEDD 1 |                             |                     |               |                |            |                 |               |                  |               |          |                        |                    |  |
|----------------------------------------|--------------------------------------------------------|-----------------------------|---------------------|---------------|----------------|------------|-----------------|---------------|------------------|---------------|----------|------------------------|--------------------|--|
| Manage case studies                    | FLMotive                                               | ELSpecific Electricity      | FLThermal           | Penetratio    | n of Energy Fr | orms in    | Efficiencies in | Term          | norature level i | 0             | Penetrat | ion of Energy Forms in | Efficiencies in    |  |
| General information                    | Power                                                  | use                         | use                 | ACM           |                | ACM Manufa |                 | lanufacturing |                  | Manufacturing |          | Manufacturing          |                    |  |
| Social economic data                   | Energy intens                                          | sities of Specific Electric | ity use (final ener | gy per unit o | of value add   | ed)        |                 |               |                  |               |          |                        | di   4   2   2   8 |  |
| <ul> <li>Energy intensities</li> </ul> | Itam                                                   |                             | Unit                | 2010          | 2015           | 2020       | 2025            | 2020          | 2025             | 2040          | 2045     | 2050 Chart             |                    |  |
| Industry                               | Construc                                               | Construction                |                     | 2010          | 2013           | 2020       | 2023            | 2030          | 2033             | 2040          | 2045     |                        |                    |  |
| Transport                              | Buildings                                              |                             | kWh/US\$            | 0.02000       | 0.02000        | 0.02000    | 0.02000         |               |                  |               |          |                        |                    |  |
| Household                              | Mining                                                 |                             |                     |               |                |            |                 |               |                  |               |          |                        |                    |  |
| Sanipas                                | Metal ore                                              | Metal ores                  |                     | 0.10000       | 0.10000        | 0.10000    | 0.10000         |               |                  |               |          |                        |                    |  |
| Gerviçes                               | Non-metal ores                                         |                             | kWh/US\$            | 0.10000       | 0.10000        | 0.10000    | 0.10000         |               |                  |               |          |                        |                    |  |
| Calculate                              | Manufacturing                                          |                             |                     |               |                |            |                 |               |                  |               |          |                        |                    |  |
| Results                                | Basic materials                                        |                             | kWh/US\$            | 1.38400       | 1.38400        | 1.38400    | 1.38400         |               |                  |               |          |                        |                    |  |
|                                        | Data notes                                             |                             |                     |               |                |            |                 |               |                  |               |          |                        |                    |  |
|                                        |                                                        |                             |                     |               |                |            |                 |               |                  |               |          |                        |                    |  |
|                                        |                                                        |                             |                     |               |                |            |                 |               |                  |               |          |                        |                    |  |
|                                        |                                                        |                             |                     |               |                |            |                 |               |                  |               |          |                        |                    |  |
|                                        |                                                        |                             |                     |               |                |            |                 |               |                  |               |          |                        |                    |  |

| MAED                            |                                                           |                   |               |               |         |                 |               |                |               |         |                         | _               |         |
|---------------------------------|-----------------------------------------------------------|-------------------|---------------|---------------|---------|-----------------|---------------|----------------|---------------|---------|-------------------------|-----------------|---------|
| MAED Model for Analysis of Ener | gy Demand                                                 |                   |               |               |         |                 |               |                |               |         |                         | MAED D 🛰        | About @ |
| En Es Fr                        | Energy intensities<br>Name of the case study Demo MAEDD 1 |                   |               |               |         |                 |               |                |               |         |                         |                 |         |
| ♠ Manage case studies           | El-Motive El-Specific Electricity                         | <b>EI-Thermal</b> | Penetratio    | n of Energy F | orms in | Efficiencies in | Tem           | perature level | in            | Penetra | tion of Energy Forms in | Efficiencies in |         |
| General information             | Power use                                                 | use               | ACM           |               | ACM     | Man             | Manufacturing |                | Manufacturing |         | Manutacturing           |                 |         |
| Social economic data            | Energy intensities of Thermal uses (us                    | eful energy per u | unit of value | added)        |         |                 |               |                |               |         |                         | di   <   >   ≛  | 8 0     |
| → + Energy intensities ~        |                                                           |                   |               |               |         |                 |               |                |               |         |                         |                 |         |
| Industry                        | Item                                                      | Unit              | 2010          | 2015          | 2020    | 2025            | 2030          | 2035           | 2040          | 2045    | 2050 Chart              |                 |         |
| Transport                       | Ruildings                                                 | kwb/IIS\$         | 0.10000       | 0.10000       | 0.10000 | 0.10000         |               |                |               |         |                         |                 |         |
| Universited                     | Mining                                                    | KWII/035          | 0.10000       | 0.10000       | 0.10000 | 0.10000         |               |                |               |         |                         |                 |         |
| Housenoid                       | Metal ores                                                | kWh/US\$          | 0.08000       | 0.08000       | 0.08000 | 0.08000         |               |                |               |         |                         |                 |         |
| Services                        | Non-metal ores                                            | kWh/US\$          | 0.07000       | 0.07000       | 0.07000 | 0.07000         |               |                |               |         |                         |                 |         |
| Calculate                       | Manufacturing                                             |                   |               |               |         |                 |               |                |               |         |                         |                 |         |
| . Desults                       | Basic materials                                           | kWh/US\$          | 3.60000       | 3.40000       | 3.20000 | 3.00000         |               |                |               |         |                         |                 |         |
|                                 | Data notes                                                |                   |               |               |         |                 |               |                |               |         |                         |                 |         |
|                                 |                                                           |                   |               |               |         |                 |               |                |               |         |                         |                 |         |
|                                 |                                                           |                   |               |               |         |                 |               |                |               |         |                         |                 |         |
|                                 |                                                           |                   |               |               |         |                 |               |                |               |         |                         |                 |         |
|                                 |                                                           |                   |               |               |         |                 |               |                |               |         |                         |                 |         |
|                                 |                                                           |                   |               |               |         |                 |               |                |               |         |                         |                 |         |
|                                 |                                                           |                   |               |               |         |                 |               |                |               |         |                         |                 |         |
|                                 |                                                           |                   |               |               |         |                 |               |                |               |         |                         |                 |         |
|                                 |                                                           |                   |               |               |         |                 |               |                |               |         |                         |                 |         |
|                                 |                                                           |                   |               |               |         |                 |               |                |               |         |                         |                 |         |
|                                 |                                                           |                   |               |               |         |                 |               |                |               |         |                         |                 |         |
|                                 |                                                           |                   |               |               |         |                 |               |                |               |         |                         |                 |         |
|                                 |                                                           |                   |               |               |         |                 |               |                |               |         |                         |                 |         |
|                                 |                                                           |                   |               |               |         |                 |               |                |               |         |                         |                 |         |

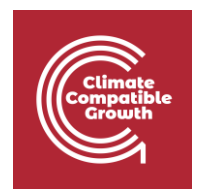

In the **Manufacturing sector (part of the Industry Sector)**, thermal usage is further divided into three temperature ranges: **High Temperature**, **Medium Temperature**, **and Low Temperature**. When modelling thermal use of subsectors in the manufacturing sector, we also need to select which temperature ranges of thermal use to model for each subsector. In this case study, all three temperature ranges have been chosen for Basic Materials.

| MAED Model for Analysis of Energy | Demand                                                                                                    | MAED D                                                                                                    | V About ( |  |  |  |  |
|-----------------------------------|----------------------------------------------------------------------------------------------------|----------------------------------------------------------------------------------------------------|-----------|--|--|--|--|
| En Es Fr                          | General information<br>Name of the case study Demo MAEDD 1                                                                                           |                                                                                                    |           |  |  |  |  |
| ♠ Manage case studies             | Definitions (name, years, description)                                                                                                    | Units                                                                                                    | а         |  |  |  |  |
| General information               | Norma of the second de                                                                                                    | Produce                                                                                                    |           |  |  |  |  |
| Social economic data              | Demo MAEDD 1                                                                                                    | Thousand I Million                                                                                                    |           |  |  |  |  |
| → Energy intensities ✓            | Years<br>2010;2015;2020;2025;2030;2035;2040;2045;2050                                                                                                | ODP <ul> <li>Million [10*]</li> <li>Billion [10*]</li> <li>Trillion [10*3]</li> <li>US Dollar</li> </ul>                                                              | *         |  |  |  |  |
| Transport                         | Case description The data used in this demonstration case excrement to a humbhatical scenario for a humbhatical country.                             | Transport Pessenger (pkm)           Million [10"]           Million [10"]                                                                                             |           |  |  |  |  |
| Household                         | They are there only for illustration purposes and will need to be replaced by actual country and scenario specific data by<br>the user of the model. | Transport Freight (tixm)<br>Million [109]  Billion [109]  Trillion [1019]                                                                                             |           |  |  |  |  |
| Calculate                         |                                                                                                    | Energy unit                                                                                                    |           |  |  |  |  |
| II Results                        |                                                                                                    | GWyr     PJ     Tcal     Mtoe     GBTU                                                                                                    |           |  |  |  |  |
|                                   |                                                                                                    |                                                                                                    |           |  |  |  |  |
|                                   | Sectors & Clients                                                                                                    |                                                                                                    | 8         |  |  |  |  |
|                                   | Agriculture Construction Mining Manufacturing Energy Service Household Transport           Basic materials                                           | Specific<br>Electricity<br>use<br>Thermal use Temp High Temp<br>Medium<br>Temp Low<br>Power<br>Power<br>C<br>C<br>C<br>C<br>C<br>C<br>C<br>C<br>C<br>C<br>C<br>C<br>C |           |  |  |  |  |

The model structure is now configured. And all input data tables, and output tables, correspond to the defined structure.

The model is ready to be loaded with the input data.